## Partie 1: Manuel visite MyPension.be

- 1. Surfez surwww.mypension.be
- 2. Cliquez sur "se connecter"

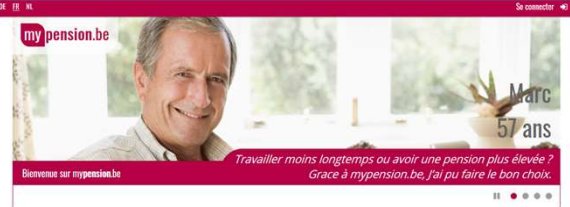

3. Cliquez encore une fois sur "se connecter"

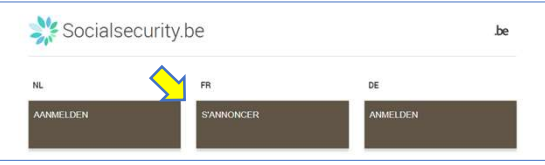

- 4. Choisissez pour identification par lecteur EID ou via itsme.
  - 1. Si vous utilisez eID vous aurez besoin d'un lecteur EID et votre pin.
  - 2. Si vous utilisez itsme, l'application itsme doit être installé sur votre smartphone.

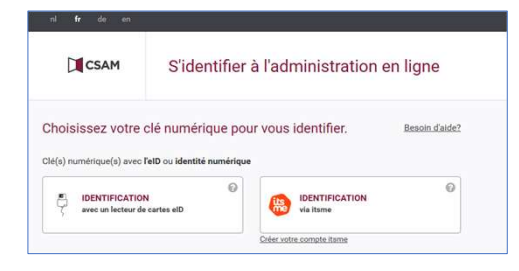

5. Clicquez en haut à droite sur

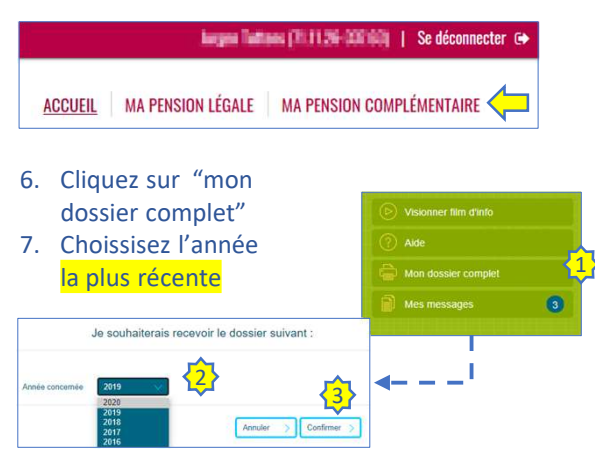

- ! Remarque: si vous suivez cette procédure dans les mois de janvier jusqu'au septembre, il est intéressant de nous également envoyer le dossier complet de l'année précédente. Répétez les point 6 et 7 et envoyez 2 fichiers pdf: celui de l'année en cours et celui d l'année passée.
- 9. Envoyez le(s) pdf(s) à info@lifeexperts.be

## Partie 2: Manuel visite MyCareer.be

- 1. Surfez sur<u>www.mycareer.be</u>
- 2. Cliquez sur "se connecter sur mycareer.be"

SE CONNECTER SUR MYCAREER.BE

- 3. Si vous étiez déjà connecté sur MyPension, vous pouvez continuer au numéro 6
- 4. Cliquez encore une fois sur "se connecter"

| 💥 Socialsec | urity.be   |          | .be |
|-------------|------------|----------|-----|
| NL          | FR FR      | DE       |     |
| AANMELDEN   | S'ANNONCER | ANMELDEN |     |
|             |            |          |     |

- 5. Choisissez pour identification par lecteur EID ou via itsme.
  - 1. Si vous utilisez eID vous aurez besoin d'un lecteur EID et votre pin.
  - 2. Si vous utilisez itsme, l'application itsme doit être installé sur votre smartphone.

| COAM            | Sidentifier à l'administr                                       | ration en ligne    |
|-----------------|-----------------------------------------------------------------|--------------------|
| hoisissez votre | clé numérique pour vous identifie<br>FelD ou identité numérique | er. Besoin d'aide? |
|                 | 0                                                               | 0                  |

- 6. Le site vous propose quelques films démos, vous pouvez fermer cet écran.
- 7. Choisissez dans la barre noir pour « ma carrière en détail »

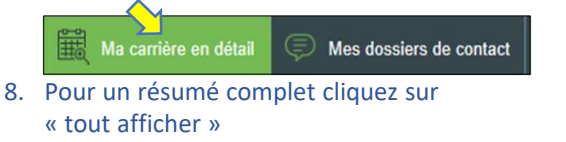

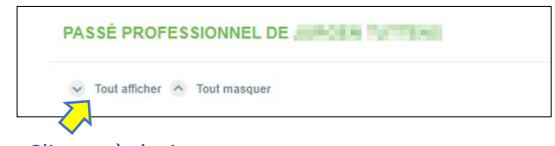

- 9. Cliquez à droite sur « exporter cet écran »
  10. Envoyez-nous le pdf
  - sur info@lifeexperts.be

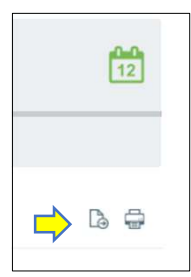

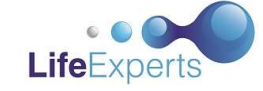

Life Experts bv Mezenstraat 4, 3945 Ham FSMA BE0 627.926.530 info@lifeexperts.be